## Efficiency Tip 15006

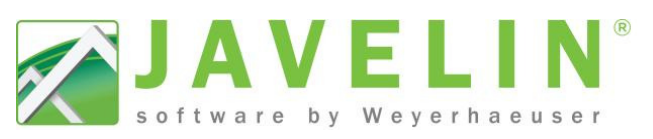

## **Floor System Comparison Tool**

The Floor System Comparison Tool allows you to compare floor system values (TJ-Pro<sup>™</sup> Rating, design results, price per ft, total price and wood volume) for each floor container, then automatically update the existing selected members in the floor container to match the selection.

## To use the Floor System Comparison tool:

- Select a Floor Container or a group of joist member(s) in the Floor Container.
- 2. Select the **Floor System Comparison Tool** on the Floor Container toolbar.

OR

- 1. Select the **Floor System Comparison Tool** on the Floor Container toolbar.
- Select a Floor Container or a group of joist member(s) in the Floor Container.

The Floor System Comparison Tool has been designed to work both ways. The system determines the floor system values for each of the selected materials, plies and spacing's and displays those values in a dialog. The line items in the dialog will match the material; ply and spacing turned on in the Consider List and Floor Container (the product must be on in both for it to display). The row for the current default material specified for the floor container will be highlighted in a light blue. The "Best Solution" for each comparison value (each column) will be highlighted in yellow. The red  $\times$  indicates one of the joist members fails for that solution. NDindicates the member(s) was Not Designed and no value is available to display.

| Note: The comparison value for <b>\$ per ft<sup>2</sup> and Total \$</b> are |
|------------------------------------------------------------------------------|
| calculated using the Floor Container Area and Joist                          |
| cost per square foot base on the pricing in your Cost                        |
| Group used by the Consider List and excludes                                 |
| beams, accessories & sheathing materials. <u>This</u>                        |
| dollar amount does <b>NOT</b> represent actual material                      |
| list cost in the model.                                                      |

| $\overline{\mathbf{x}}$                                             | 🖉 Javelin®: DMD-Demo.jvl - [Plan: DMD-Demo.jvl]                                                                    |                                                                                                    |                                                                    |                                                                                                    |                                                                                                    |                                                                                                    |                                                                                                    |                                                                    |  |  |
|---------------------------------------------------------------------|----------------------------------------------------------------------------------------------------|----------------------------------------------------------------------------------------------------|--------------------------------------------------------------------|----------------------------------------------------------------------------------------------------|----------------------------------------------------------------------------------------------------|----------------------------------------------------------------------------------------------------|----------------------------------------------------------------------------------------------------|--------------------------------------------------------------------|--|--|
| ⊠ Fill Edit View Setup Tools Dimension Direction Output Window Help |                                                                                                    |                                                                                                    |                                                                    |                                                                                                    |                                                                                                    |                                                                                                    |                                                                                                    |                                                                    |  |  |
| Г                                                                   | 1 📬 🕅                                                                                                    | 📓 🗠 🚽 🔎 🚇 🖉                                                                                                    | 0 0 0                                                              | 9 📑 🖓                                                                                                    | FT 🛅 🗗                                                                                                    | 1 🔺                                                                                                    | 🌲 🗖 😿                                                                                                    | 🔁 X 🗉 🚍 💂                                                          |  |  |
| :                                                                   | h 🏨 🛤                                                                                                    | 🔊 🕲 🖪 🔂 🕫 🗗 1                                                                                                    | 1a 🖓 🎉                                                             |                                                                                                    | ( ) ( )                                                                                                    | 7                                                                                                    |                                                                                                    |                                                                    |  |  |
|                                                                     |                                                                                                    |                                                                                                    |                                                                    |                                                                                                    |                                                                                                    |                                                                                                    |                                                                                                    |                                                                    |  |  |
|                                                                     |                                                                                                    |                                                                                                    |                                                                    |                                                                                                    |                                                                                                    |                                                                                                    |                                                                                                    |                                                                    |  |  |
| ~                                                                   |                                                                                                    |                                                                                                    |                                                                    |                                                                                                    |                                                                                                    |                                                                                                    |                                                                                                    |                                                                    |  |  |
| ×                                                                   | 8                                                                                                    |                                                                                                    |                                                                    | 2                                                                                                    |                                                                                                    | 1                                                                                                    |                                                                                                    |                                                                    |  |  |
| ø                                                                   | <b>•</b> ⊕•                                                                                                    |                                                                                                    |                                                                    | _                                                                                                    |                                                                                                    | _                                                                                                    | -                                                                                                    |                                                                    |  |  |
| -6-                                                                 | . +++                                                                                                    |                                                                                                    | ┿┿╋╋                                                               |                                                                                                    | i i                                                                                                    |                                                                                                    |                                                                                                    |                                                                    |  |  |
| 0                                                                   | -0-                                                                                                    |                                                                                                    | 0                                                                  |                                                                                                    | _                                                                                                    | -                                                                                                    | 1                                                                                                    |                                                                    |  |  |
| ÷                                                                   | 우네                                                                                                    |                                                                                                    |                                                                    |                                                                                                    |                                                                                                    | i –                                                                                                    |                                                                                                    | ━┓┽│                                                               |  |  |
|                                                                     |                                                                                                    |                                                                                                    | <b>     *-</b> +                                                   | -                                                                                                    |                                                                                                    | -                                                                                                    |                                                                                                    |                                                                    |  |  |
| 푯                                                                   | 18                                                                                                    |                                                                                                    |                                                                    |                                                                                                    |                                                                                                    | -                                                                                                    |                                                                                                    | <b>H</b> <sup>o</sup>                                              |  |  |
|                                                                     |                                                                                                    |                                                                                                    |                                                                    |                                                                                                    |                                                                                                    |                                                                                                    |                                                                                                    |                                                                    |  |  |
| ×                                                                   | - <b>-</b>                                                                                                    |                                                                                                    |                                                                    | 1                                                                                                    |                                                                                                    |                                                                                                    |                                                                                                    |                                                                    |  |  |
| ж                                                                   | ⇒>                                                                                                    |                                                                                                    |                                                                    |                                                                                                    |                                                                                                    |                                                                                                    |                                                                                                    |                                                                    |  |  |
| 6                                                                   | Floor Co                                                                                                    | mparison Tool                                                                                                    |                                                                    |                                                                                                    |                                                                                                    |                                                                                                    |                                                                                                    | ×                                                                  |  |  |
| Г                                                                   |                                                                                                    |                                                                                                    |                                                                    |                                                                                                    |                                                                                                    |                                                                                                    |                                                                                                    |                                                                    |  |  |
|                                                                     |                                                                                                    |                                                                                                    |                                                                    |                                                                                                    |                                                                                                    |                                                                                                    |                                                                                                    | 60                                                                 |  |  |
|                                                                     |                                                                                                    |                                                                                                    |                                                                    |                                                                                                    | . me                                                                                                    |                                                                                                    |                                                                                                    | ning Providence                                                    |  |  |
|                                                                     |                                                                                                    |                                                                                                    |                                                                    |                                                                                                    | -0 <sup>4010</sup>                                                                                               | R                                                                                                    | 5                                                                                                    | OTO POR                                                            |  |  |
|                                                                     | Depth                                                                                                    | Series                                                                                                    | Plies                                                              | Spacing                                                                                                    | -5400                                                                                                    | 5.9°                                                                                                    | 1000                                                                                                    | 43°                                                                |  |  |
|                                                                     | 9 1/2"                                                                                                    | TJI® 210                                                                                                    | 1                                                                  | 1' 4"                                                                                                    | 0.75                                                                                                    | \$1.09                                                                                                    | \$900.55                                                                                                    | 28                                                                 |  |  |
|                                                                     | 9 1/2"                                                                                                    | TJI® 210                                                                                                    | 1                                                                  | 1' 7 3/16"                                                                                                    | 0.63                                                                                                    | \$0.91                                                                                                    | \$750.46                                                                                                    | × 19                                                               |  |  |
|                                                                     | 11 7/8"                                                                                                    | TJI® 210                                                                                                    | 1                                                                  | 1' 4"                                                                                                    | 0.79                                                                                                    | \$1.12                                                                                                    | \$925.40                                                                                                    | 40                                                                 |  |  |
|                                                                     | 11 7/8"                                                                                                    | TJI® 210                                                                                                    | 1                                                                  | 1' 7 3/16"                                                                                                    | 0.66                                                                                                    | \$0.93                                                                                                    | \$771.16                                                                                                    | 35                                                                 |  |  |
|                                                                     | 1'2"                                                                                                    | TJI® 210                                                                                                    | 1                                                                  | 1' 4"                                                                                                    | 0.83                                                                                                    | \$1.30                                                                                                    | \$1,074.45                                                                                                    | 47                                                                 |  |  |
|                                                                     | 1'2"                                                                                                    | TJI® 210                                                                                                    | 1                                                                  | 1' 7 3/16"                                                                                                    | 0.69                                                                                                    | \$1.08                                                                                                    | \$895.38                                                                                                    | 44                                                                 |  |  |
|                                                                     | 9 1/2"                                                                                                    | TJI® 360                                                                                                    | 1                                                                  | 1' 4"                                                                                                    | 0.98                                                                                                    | \$1.55                                                                                                    | \$1,285.62                                                                                                    | × 34                                                               |  |  |
| h                                                                   | 91/2                                                                                                    | TH= 300                                                                                                    | 1                                                                  | 1'72/16"                                                                                                    | and the second second second second second second second second second second second second second second second | 100000000000000000000000000000000000000                                                                    |                                                                                                    |                                                                    |  |  |
|                                                                     | 11.7/01                                                                                                    |                                                                                                    |                                                                    | 1 / 3/10                                                                                                    | 0.82                                                                                                    | \$1.29                                                                                                    | \$1,071.35                                                                                                    | <b>X</b> 27                                                        |  |  |
|                                                                     | 11 //8                                                                                                    | TJI® 360                                                                                                    | 1                                                                  | 1'4"                                                                                                    | 0.82<br>1.02                                                                                                    | \$1.29<br>\$1.64                                                                                           | \$1,071.35<br>\$1,360.15                                                                                                    | × 27<br>45                                                         |  |  |
| 101                                                                 | 11 7/8                                                                                                    | TJI® 360<br>TJI® 360                                                                                                    | -                                                                  | 1' 4"<br>1' 7 3/16"                                                                                                    | 0.82<br>1.02<br>0.85                                                                                             | \$1.29<br>\$1.64<br>\$1.37                                                                                 | \$1,071.35<br>\$1,360.15<br>\$1,133.46                                                                                                    | × 27<br>45<br>41                                                   |  |  |
|                                                                     | 11 7/8"<br>11 7/8"<br>1' 2"                                                                                        | TJI© 360<br>TJI© 360<br>TJI© 360                                                                                                 | 1                                                                  | 1' 4"<br>1' 7 3/16"<br>1' 4                                                                                                    | 0.82<br>1.02<br>0.85<br>1.05                                                                                     | \$1.29<br>\$1.64<br>\$1.37<br>\$1.79                                                                       | \$1,071.35<br>\$1,360.15<br>\$1,133.46<br>\$1,484.36                                                                                                    | 27<br>45<br>41<br>ND                                               |  |  |
|                                                                     | 11 7/8"<br>11 7/8"<br>1' 2"<br>1' 2"                                                                               | TJI® 360<br>TJI® 360<br>TJI® 360<br>TJI® 360                                                                                     | 1                                                                  | 1' 4"<br>1' 7 3/16"<br>1' 4<br>1' 7 3/16"                                                                                                  | 0.82<br>1.02<br>0.85<br>1.05<br>0.88                                                                             | \$1.29<br>\$1.64<br>\$1.37<br>\$1.79<br>\$1.49                                                             | \$1,071.35<br>\$1,360.15<br>\$1,133.46<br>\$1,484.36<br>\$1,236.57                                                                                           | 27<br>45<br>41<br>ND<br>ND                                         |  |  |
|                                                                     | 11 7/8"<br>11 7/8"<br>1' 2"<br>1' 2"<br>9 1/2"                                                                     | TJI® 360<br>TJI® 360<br>TJI® 360<br>TJI® 360<br>TJI® 560                                                                         |                                                                    | 1' 4"<br>1' 7 3/16"<br>1' 4<br>1' 7 3/16"<br>1' 4"                                                                                         | 0.82<br>1.02<br>0.85<br>1.05<br>0.88<br>1.45                                                                     | \$1.29<br>\$1.64<br>\$1.37<br>\$1.79<br>\$1.49<br>\$1.85                                                   | \$1,071.35<br>\$1,360.15<br>\$1,133.46<br>\$1,484.36<br>\$1,236.57<br>\$1,527.84                                                                             | 27<br>45<br>41<br>ND<br>ND<br>42                                   |  |  |
|                                                                     | 11 7/8"<br>1' 2"<br>1' 2"<br>9 1/2"<br>9 1/2"                                                                      | TJI® 360<br>TJI® 360<br>TJI® 360<br>TJI® 360<br>TJI® 560<br>TJI® 560                                                             | 1<br>1<br>1<br>1<br>1<br>1                                         | 1' 4"<br>1' 7 3/16"<br>1' 4<br>1' 7 3/16"<br>1' 4"<br>1' 4"<br>1' 7 3/16"                                                                  | 0.82<br>1.02<br>0.85<br>1.05<br>0.88<br>1.45<br>1.21                                                             | \$1.29<br>\$1.64<br>\$1.37<br>\$1.79<br>\$1.49<br>\$1.85<br>\$1.54                                         | \$1,071.35<br>\$1,360.15<br>\$1,133.46<br>\$1,484.36<br>\$1,236.57<br>\$1,527.84<br>\$1,273.20                                                               | 27<br>45<br>41<br>ND<br>ND<br>42<br>38                             |  |  |
|                                                                     | 11 7/8"<br>11 7/8"<br>1' 2"<br>1' 2"<br>9 1/2"<br>9 1/2"<br>11 7/8"                                                | TJI® 360<br>TJI® 360<br>TJI® 360<br>TJI® 360<br>TJI® 560<br>TJI® 560<br>TJI® 560                                                 | 1<br>1<br>1<br>1<br>1<br>1<br>1<br>1                               | 1' 4"<br>1' 7 3/16"<br>1' 7 3/16"<br>1' 4<br>1' 7 3/16"<br>1' 4"<br>1' 7 3/16"<br>1' 4"                                                    | 0.82<br>1.02<br>0.85<br>1.05<br>0.88<br>1.45<br>1.21<br>1.50                                                     | \$1.29<br>\$1.64<br>\$1.37<br>\$1.79<br>\$1.49<br>\$1.85<br>\$1.54<br>\$1.99                               | \$1,071.35<br>\$1,360.15<br>\$1,133.46<br>\$1,484.36<br>\$1,236.37<br>\$1,527.84<br>\$1,273.20<br>\$1,645.84                                                 | 27<br>45<br>41<br>ND<br>42<br>38<br>51                             |  |  |
|                                                                     | 11 7/8"<br>11 7/8"<br>1' 2"<br>9 1/2"<br>9 1/2"<br>9 1/2"<br>11 7/8"                                               | TJI® 360<br>TJI® 360<br>TJI® 360<br>TJI® 360<br>TJI® 560<br>TJI® 560<br>TJI® 560                                                 | 1<br>1<br>1<br>1<br>1<br>1<br>1<br>1                               | 1' 4"<br>1' 7 3/16"<br>1' 4<br>1' 7 3/16"<br>1' 4"<br>1' 7 3/16"<br>1' 4"<br>1' 7 3/16"                                                    | 0.82<br>1.02<br>0.85<br>1.05<br>0.88<br>1.45<br>1.21<br>1.50<br>1.25                                             | \$1.29<br>\$1.64<br>\$1.37<br>\$1.79<br>\$1.49<br>\$1.85<br>\$1.54<br>\$1.99<br>\$1.66                     | \$1,071.35<br>\$1,360.15<br>\$1,133.46<br>\$1,484.36<br>\$1,236.37<br>\$1,527.84<br>\$1,273.20<br>\$1,645.84<br>\$1,371.53                                   | 27<br>45<br>ND<br>ND<br>42<br>38<br>51<br>48                       |  |  |
|                                                                     | 11 7/8"<br>11 7/8"<br>1' 2"<br>9 1/2"<br>9 1/2"<br>11 7/8"<br>11 7/8"<br>11 7/8"<br>1' 2"                          | TJI® 360<br>TJI® 360<br>TJI® 360<br>TJI® 360<br>TJI® 560<br>TJI® 560<br>TJI® 560<br>TJI® 560<br>TJI® 560                         |                                                                    | 1' 3' 10<br>1' 4"<br>1' 7 3/16"<br>1' 4<br>1' 7 3/16"<br>1' 4"<br>1' 7 3/16"<br>1' 4"<br>1' 7 3/16"                                        | 0.82<br>1.02<br>0.85<br>1.05<br>0.88<br>1.45<br>1.21<br>1.50<br>1.25<br>1.54                                     | \$1.29<br>\$1.64<br>\$1.37<br>\$1.79<br>\$1.49<br>\$1.85<br>\$1.54<br>\$1.99<br>\$1.66<br>\$2.27           | \$1,071.35<br>\$1,360.15<br>\$1,133.46<br>\$1,484.36<br>\$1,236.37<br>\$1,527.84<br>\$1,273.20<br>\$1,645.84<br>\$1,371.53<br>\$1,875.64                     | 27<br>45<br>41<br>ND<br>ND<br>42<br>38<br>51<br>48<br>56           |  |  |
|                                                                     | 11 7/8"<br>11 7/8"<br>1' 2"<br>9 1/2"<br>9 1/2"<br>11 7/8"<br>11 7/8"<br>1' 2"<br>1' 2"                            | TJI® 360<br>TJI® 360<br>TJI® 360<br>TJI® 360<br>TJI® 560<br>TJI® 560<br>TJI® 560<br>TJI® 560<br>TJI® 560<br>TJI® 560             |                                                                    | 1' 3' 10<br>1' 4"<br>1' 7 3/16"<br>1' 4<br>1' 7 3/16"<br>1' 4"<br>1' 7 3/16"<br>1' 4"<br>1' 7 3/16"<br>1' 4"<br>1' 7 3/16"                 | 0.82<br>1.02<br>0.85<br>1.05<br>0.88<br>1.45<br>1.21<br>1.50<br>1.25<br>1.54<br>1.28                             | \$1.29<br>\$1.64<br>\$1.37<br>\$1.79<br>\$1.49<br>\$1.85<br>\$1.54<br>\$1.99<br>\$1.66<br>\$2.27<br>\$1.89 | \$1,071.35<br>\$1,360.15<br>\$1,133.46<br>\$1,484.36<br>\$1,236.37<br>\$1,527.84<br>\$1,273.20<br>\$1,645.84<br>\$1,371.53<br>\$1,875.64<br>\$1,563.03       | 27<br>45<br>41<br>ND<br>ND<br>42<br>38<br>51<br>48<br>56<br>53     |  |  |
|                                                                     | 11 7/8"<br>11 7/8"<br>1' 2"<br>9 1/2"<br>9 1/2"<br>9 1/2"<br>11 7/8"<br>11 7/8"<br>1' 2"<br>1' 2"                  | TJI® 360<br>TJI® 360<br>TJI® 360<br>TJI® 360<br>TJI® 560<br>TJI® 560<br>TJI® 560<br>TJI® 560<br>TJI® 560                         |                                                                    | 1' 3'10<br>1' 4"<br>1' 7 3/16"<br>1' 4<br>1' 7 3/16"<br>1' 4"<br>1' 7 3/16"<br>1' 4"<br>1' 7 3/16"<br>1' 4"                                | 0.82<br>1.02<br>0.85<br>1.05<br>0.88<br>1.45<br>1.21<br>1.50<br>1.25<br>1.54<br>1.28                             | \$1.29<br>\$1.64<br>\$1.37<br>\$1.79<br>\$1.49<br>\$1.85<br>\$1.54<br>\$1.99<br>\$1.66<br>\$2.27<br>\$1.89 | \$1,071.35<br>\$1,360.15<br>\$1,133.46<br>\$1,484.36<br>\$1,236.37<br>\$1,527.84<br>\$1,273.20<br>\$1,645.84<br>\$1,371.53<br>\$1,875.64<br>\$1,563.03       | 27<br>45<br>41<br>ND<br>ND<br>42<br>38<br>51<br>48<br>56<br>53     |  |  |
|                                                                     | 11 7/8"<br>11 7/8"<br>1' 2"<br>9 1/2"<br>9 1/2"<br>9 1/2"<br>11 7/8"<br>11 7/8"<br>1' 2"<br>1' 2"<br>1' 2"<br>=Cut | TJI® 360<br>TJI® 360<br>TJI® 360<br>TJI® 360<br>TJI® 560<br>TJI® 560<br>TJI® 560<br>TJI® 560<br>TJI® 560<br>TJI® 560<br>TJI® 560 | 1<br>1<br>1<br>1<br>1<br>1<br>1<br>1<br>1<br>1<br>1<br>1<br>1<br>1 | 1' 4"<br>1' 7 3/16"<br>1' 7 3/16"<br>1' 4<br>1' 7 3/16"<br>1' 4"<br>1' 7 3/16"<br>1' 4"<br>1' 7 3/16"<br>1' 4"<br>1' 7 3/16"<br>1' 7 3/16" | 0.82<br>1.02<br>0.85<br>1.05<br>0.88<br>1.45<br>1.21<br>1.50<br>1.25<br>1.54<br>1.28<br>tior Apply               | \$1.29<br>\$1.64<br>\$1.37<br>\$1.79<br>\$1.49<br>\$1.85<br>\$1.54<br>\$1.99<br>\$1.66<br>\$2.27<br>\$1.89 | \$1,071,35<br>\$1,360,15<br>\$1,133,46<br>\$1,484,36<br>\$1,236,57<br>\$1,527,84<br>\$1,273,20<br>\$1,645,84<br>\$1,371,53<br>\$1,875,64<br>\$1,563,03<br>OK | 27<br>45<br>41<br>ND<br>42<br>38<br>51<br>48<br>56<br>53<br>Cancel |  |  |

3. Select the desired floor system option (*Depth, Material, Ply and Spacing*) in the Floor System Comparison dialog by clicking in the row. Click the Apply button to change the selected object to the desired solution. The Floor System Comparison Tool continues/repeats once updates are complete.

Note: The application will apply selected material to selected members and not to the entire Floor Container. When the current selection is a set of floor joists and a material and/or ply update is specified, the Floor System Comparison tool will update the selected member(s) properties. When the current selection is a set of floor joists and a spacing update is specified, the Floor System Comparison tool will trigger the Quick Edit command to update the selected members.

(rus fris/